## My College Audition: 1-on-1 Virtual Mock Auditions

Recommended Zoom Audio Settings for Virtual Auditions Last Updated: February 2024

## IMPORTANT: Please be sure your Zoom software is fully up to date!

1) Select the "^" symbol next to the mute button in the bottom left-hand corner of your Zoom call & click "Audio Settings." (You can also select your zoom "icon" on either mac or windows and then select "settings" to access the same window.)

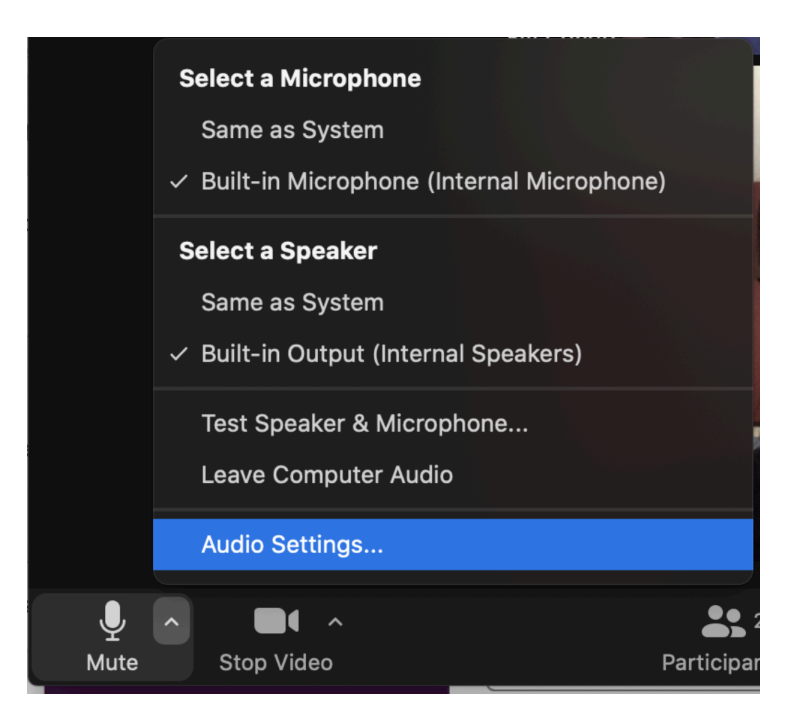

2) Be sure that "Automatically adjust microphone volume" is NOT checked.

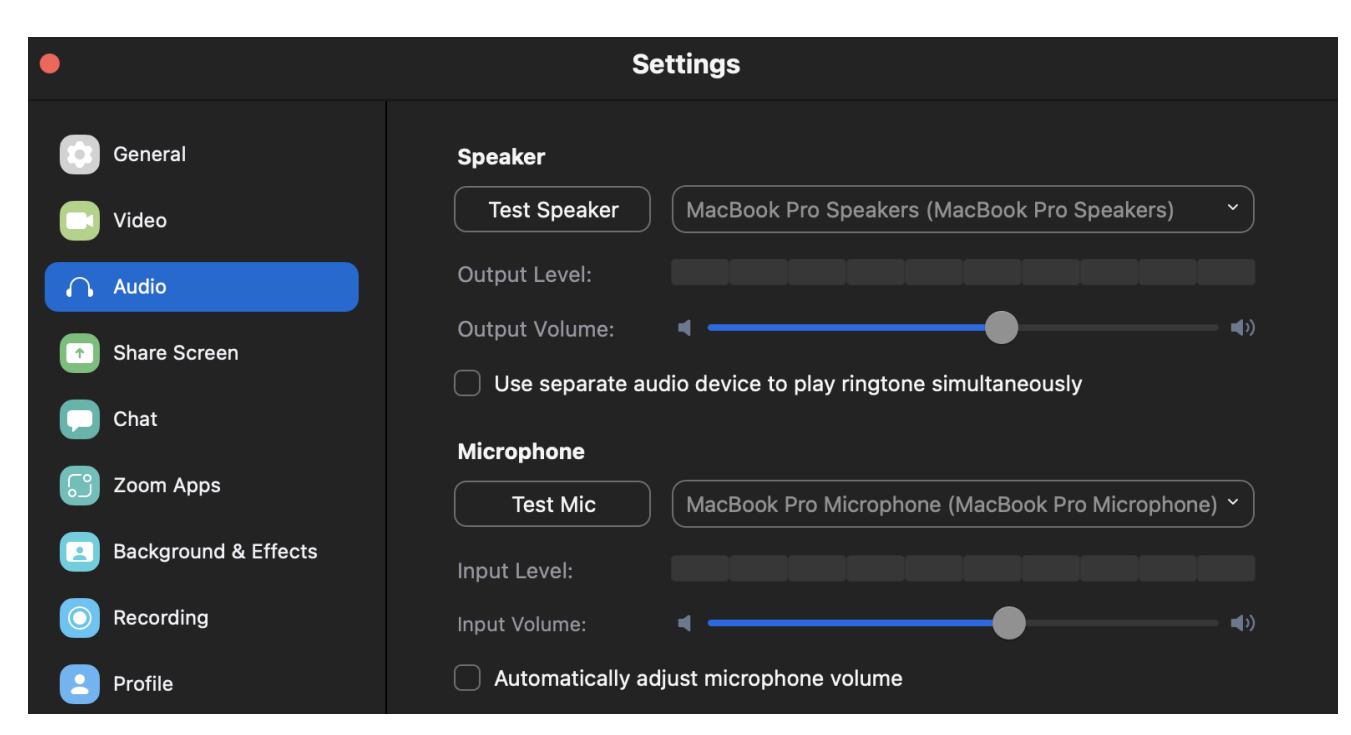

- 3) Select the following additional settings under "Audio Profile":
  - "Original sound for musicians" should be checked
  - "High-fidelity music mode" should be checked
  - "Echo cancellation" should be checked

Please Note: High-fidelity music mode requires increased bandwidth & can affect internet connectivity. If you experience interruptions in your connection, we recommend turning off this setting and/or utilizing a direct ethernet connection.

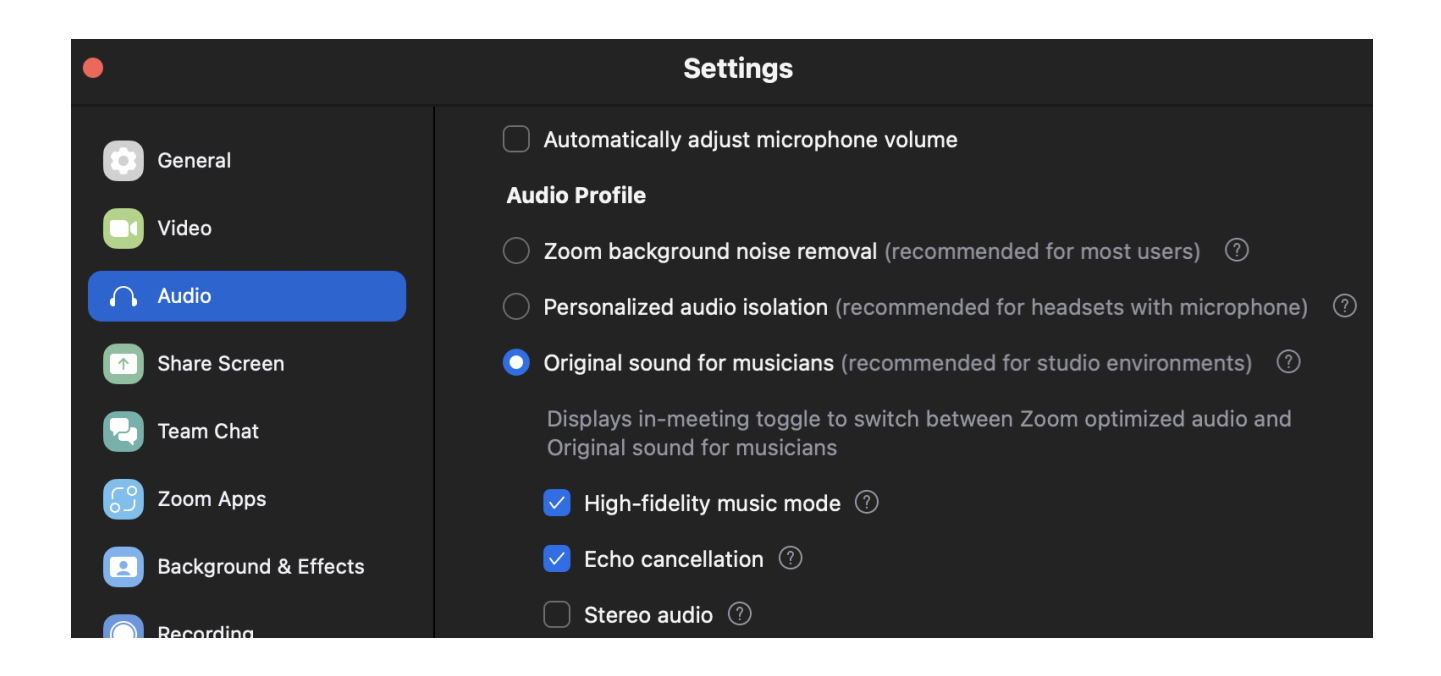

## REMINDER: Please be sure your Zoom software is fully up to date!

Have a great Virtual Mock! - My College Audition